## 2 0 1 0 Technology Reference Guide

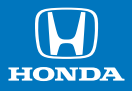

#### Indicators/Info Display/MID/TPMS

#### **Instrument Panel Indicators**

Briefly appear with each engine start. Red and amber indicators are most critical. Blue and green indicators are used for general information.

Malfunction Indicators: If an indicator remains on, there may be a problem; see your dealer.

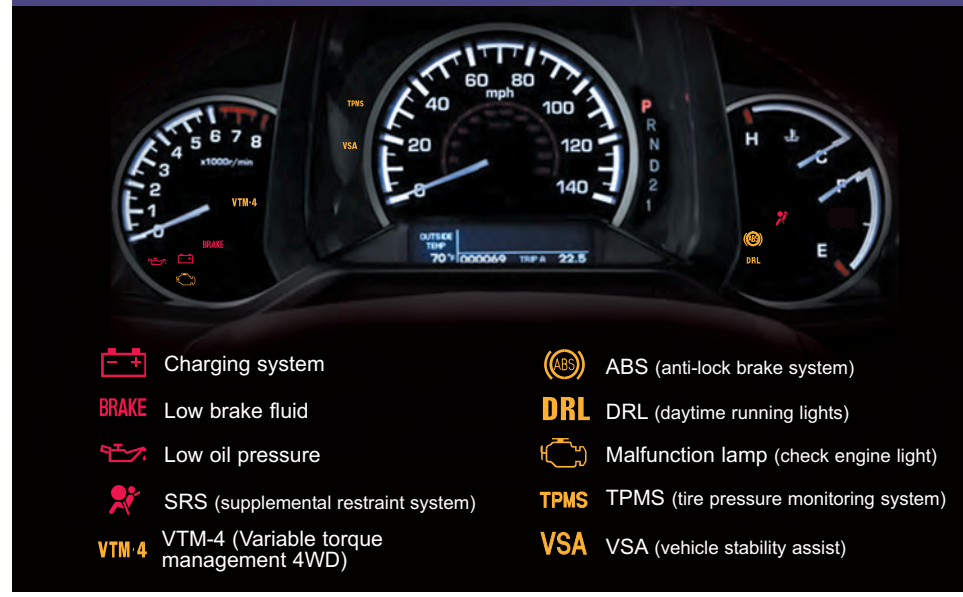

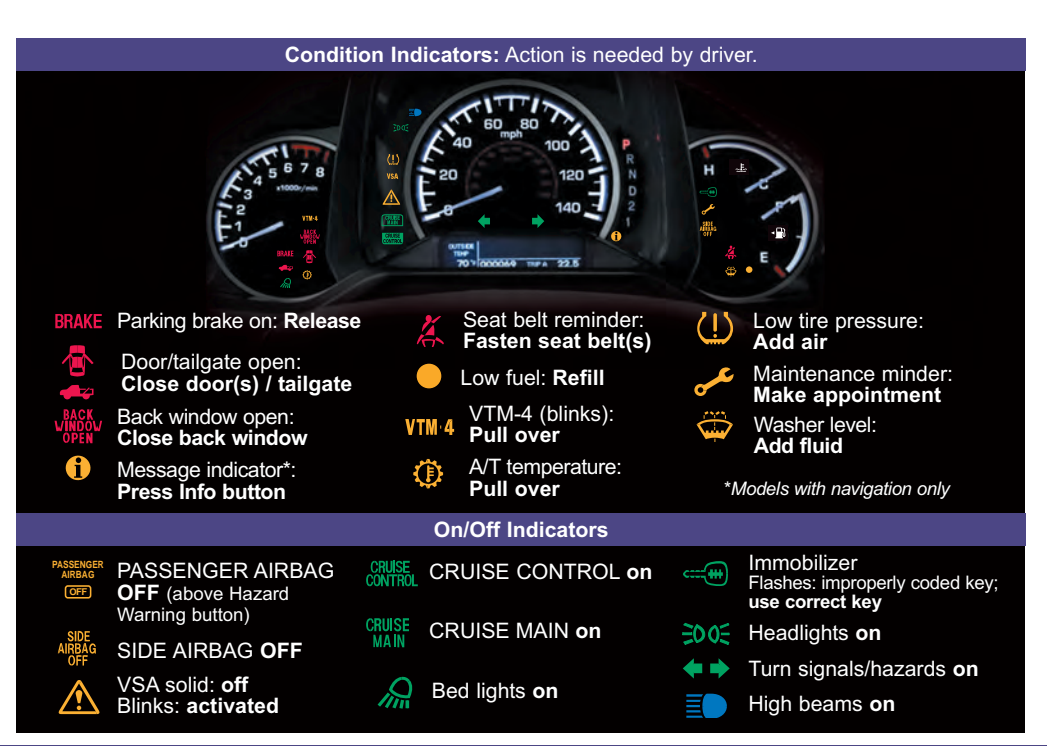

#### Information Display (models without navigation)

Consists of several displays that provide you with useful information.

#### Accessing the Information Display

#### Once you start the engine, the information display shows your last active selection from the previous drive cycle.

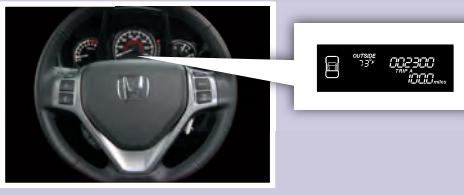

To toggle between the different displays:

- Press the SELECT button repeatedly
- Press the TRIP/RESET button to switch between Trip A and B readings.

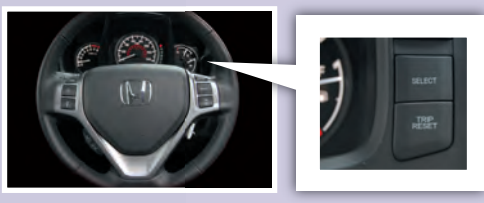

#### Information Displays

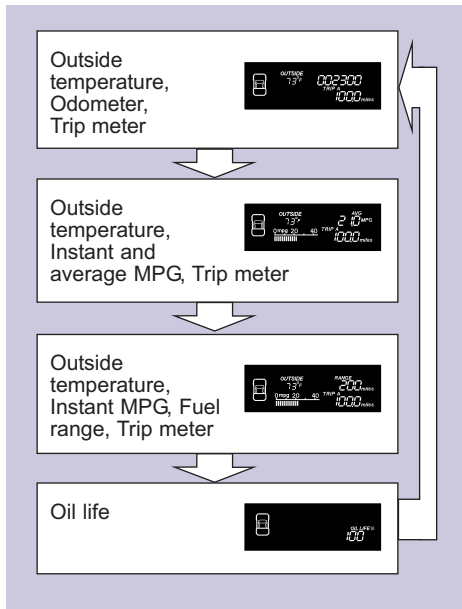

#### Multi-Information Display (MID) (models with navigation)

#### Accessing the MID

Once you start the engine, the MID shows the last active selection from the previous drive cycle.

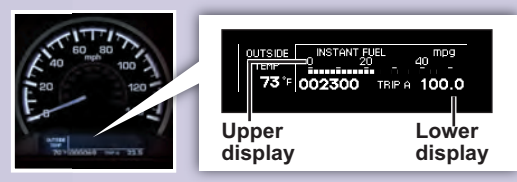

To toggle between the different displays:

- Press either Info button for the upper display.
- **Press** the SEL/RESET button for the lower display, to switch from Trip A to Trip B on the upper display, or to access sub-displays.

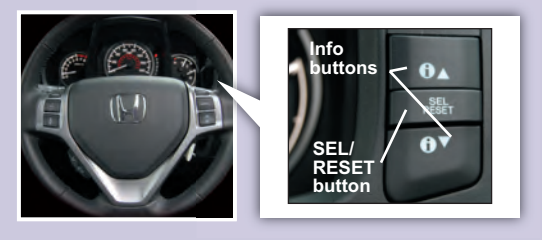

#### **MID Lower Displays**

| Odomete                         | er, Trip A           | 1 |
|---------------------------------|----------------------|---|
| OUTSIDE<br>TEMP<br><b>73</b> °F | 002300 TRIPA 100.0   |   |
|                                 |                      |   |
| Odomete                         | er, Trip B           |   |
| OUTSIDE<br>TEMP<br>73°F         | 002300 TRIP B 200.0  |   |
|                                 |                      |   |
| Oil life                        |                      |   |
| OUTSIDE<br>TEMP<br><b>73</b> °F | OIL LIFE <b>100%</b> |   |

#### **MID Upper Displays**

Basic trip computer displays are shown here.

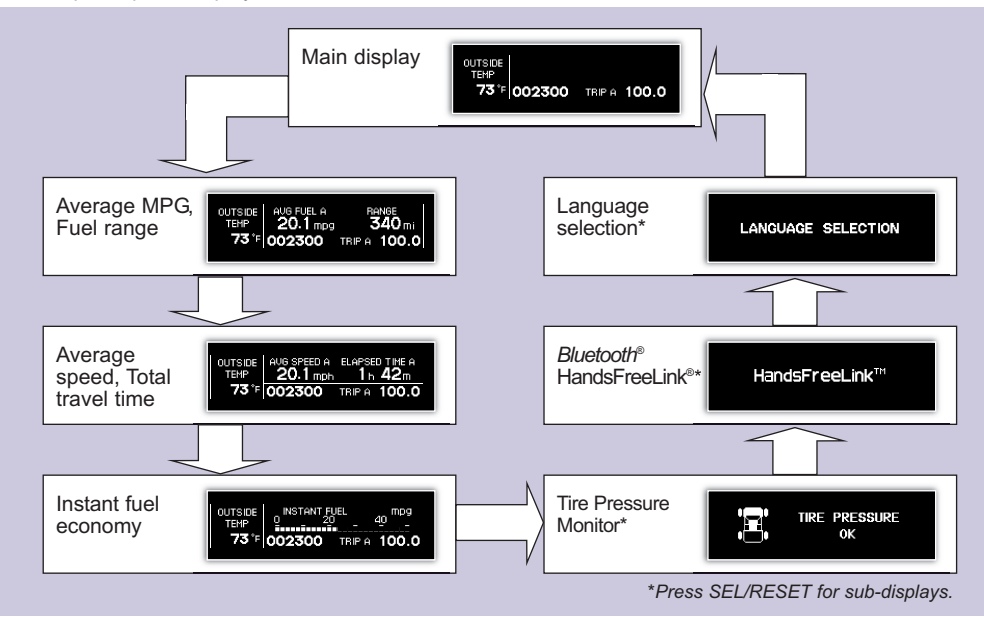

#### Tire Pressure Monitoring System (TPMS) -

Monitors the vehicle's tire pressures.

#### How It Works

Each tire valve stem contains a TPMS sensor.

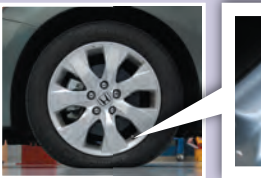

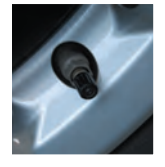

When the tire pressure drops significantly below recommended levels, the low tire pressure indicator comes on.

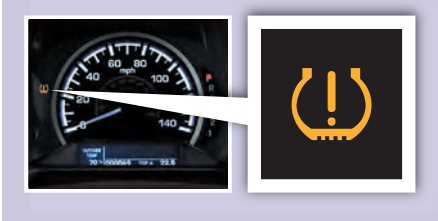

#### What to Do

**Visually inspect** the tires and **use** a tire air pressure gauge to check which tire(s) have low pressure.

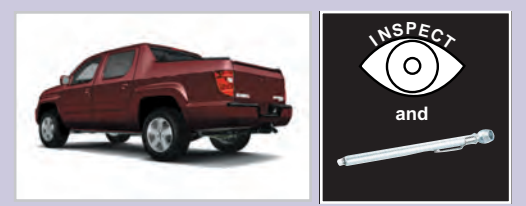

**Inflate** the tire(s) to the recommended pressures listed on the label on the driver's doorjamb.

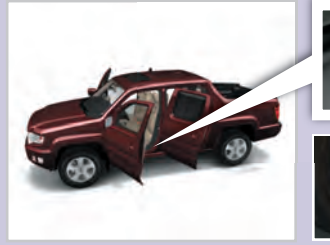

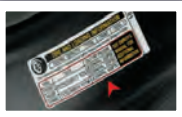

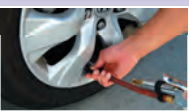

Indicators/Info Display/MID/TPMS

Auto Door Locks/ HomeLink<sup>®</sup>/Rearview Camera

#### Auto Door Locking/Unlocking

#### **Default Lock Setting**

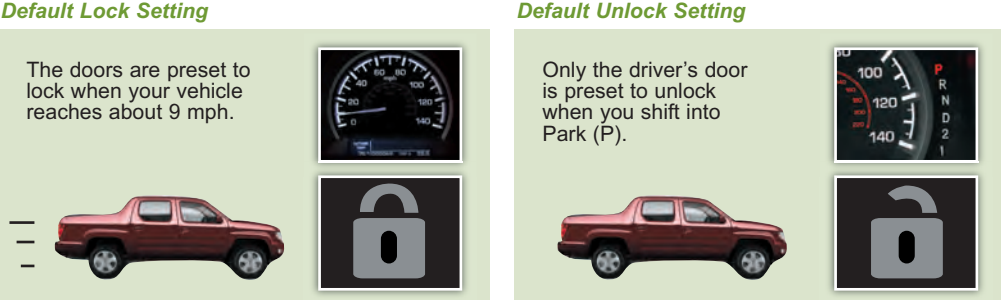

#### Modifying the Auto Door Unlock Setting

Follow these steps to program all doors to unlock when you shift into Park:

- 1 Close the driver's door. Shift into Park.
- to the ON (II) position.

2. Turn the ignition

- 3 Press and hold the unlock side of the master lock switch for about 10 seconds. In that time, you will hear three clicks.

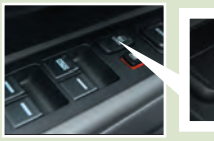

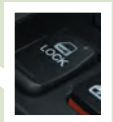

4. Within 5 seconds. turn the ignition to the LOCK (0) position.

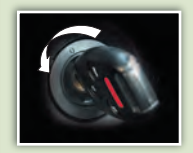

#### Programmable Auto Door Lock/Unlock Settings

Below are the different programmable options you can choose. See *Auto Door Locking/Unlocking* in your owner's manual for instructions on programming these settings.

| A                                      | UTO DOOR UNLO                  | ск                                                                    | ,                     | AUTO DOOR LOCH          | ۲                                                     |
|----------------------------------------|--------------------------------|-----------------------------------------------------------------------|-----------------------|-------------------------|-------------------------------------------------------|
| Auto Unlock<br>(all doors)             | (Ch)                           | 100 R<br>R<br>N<br>120 T<br>N<br>D<br>2<br>140 1<br>140 1             | Auto Lock             |                         | 100 P<br>R<br>N<br>120 T<br>N<br>D<br>2<br>140 1<br>2 |
|                                        | When you turn the ignition OFF | When you shift<br>into Park                                           |                       | When you<br>reach 9 mph | When you shift<br>out of Park                         |
| Auto Unlock<br>(only driver's<br>door) | When you turn the ignition OFF | 100 P<br>R<br>N<br>140 2<br>140 1<br>1<br>When you shift<br>into Park | Turn off<br>Auto Lock | Operate                 | manually                                              |
| Turn off<br>Auto Unlock                | Operate                        | manually                                                              |                       |                         |                                                       |

#### HomeLink<sup>®</sup> (if equipped)

The HomeLink Universal Transceiver built into your vehicle can be programmed to operate up to three remote-controlled devices around your home, such as garage doors, lighting, or home security systems.

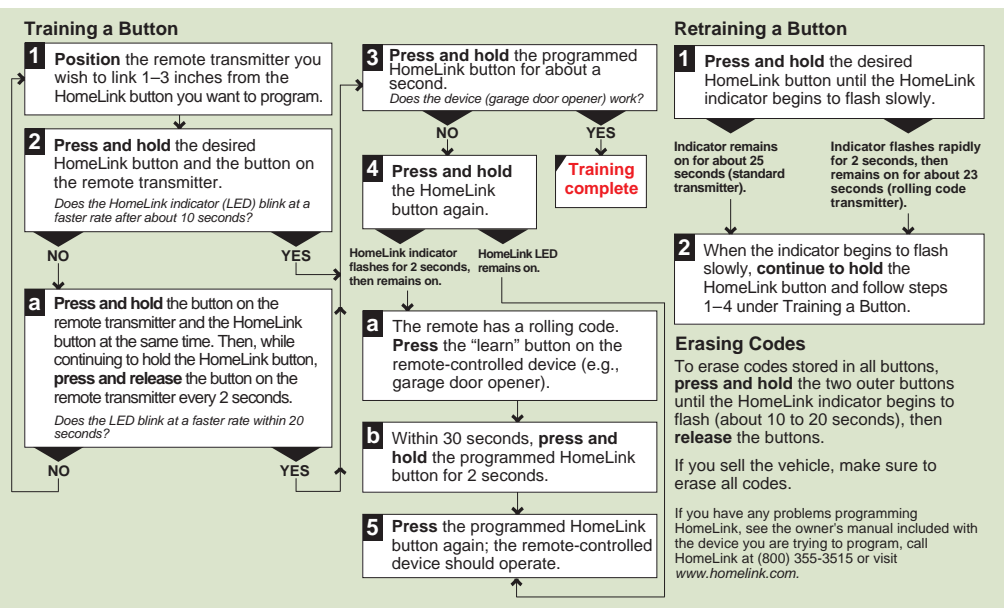

#### Rearview Camera (models with navigation) -

The display shows a view behind the vehicle while in Reverse (R).

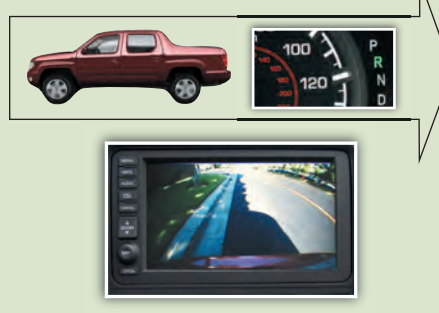

*To turn the camera on:* **Shift** into Reverse.

*To turn the camera off:* **Shift** out of Reverse.

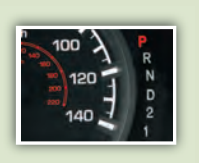

Auto Door Locks/ HomeLink<sup>®</sup>/Rearview Camera Voice Command/ HFL/Navigation

#### Voice Command

#### Using the Voice Command System

To reduce driver distraction, use voice commands for hands-free calling, navigation, audio, and climate control functions. A full list of these commands is in the navigation system manual.

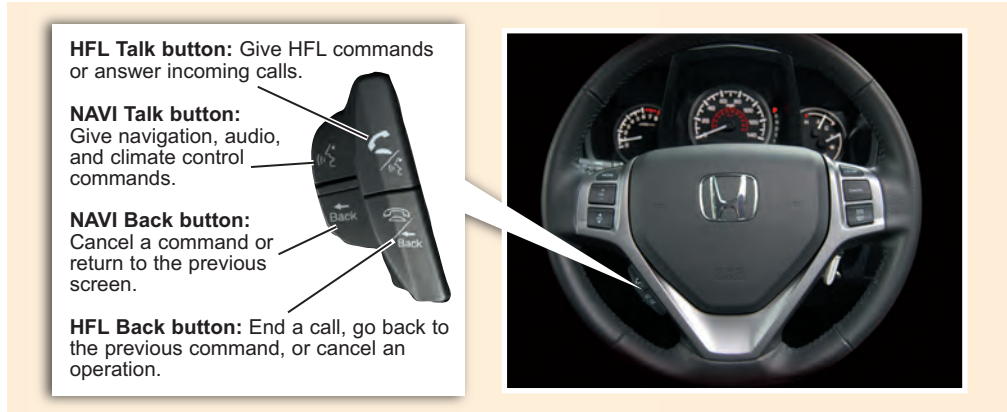

#### Voice Command Tips:

- Press and release the HFL or NAVI Talk button, wait for a beep, then give a command.
- For a list of available HFL commands, press and release the HFL Talk button and say "Hands-free help."
- For a list of available navigation commands, press and release the NAVI Talk button and say "Voice command help."

- · Speak in a clear, natural voice.
- Reduce all background noise.
- Adjust the dashboard and side vents away from the microphone in the ceiling.
- · Close the windows.

#### Bluetooth<sup>®</sup> HandsFreeLink<sup>®</sup> (if equipped)

**Pairing Your Phone** 

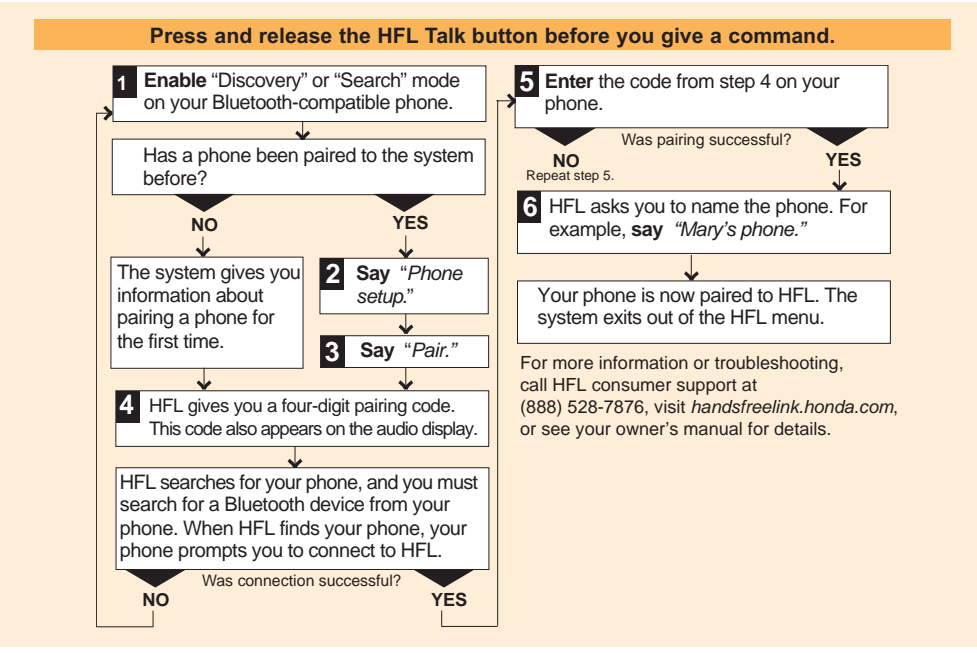

#### Making a Call

1. **Press** the HFL Talk button, and **say** *"Call"* or *"Dial"* and the desired phone number.

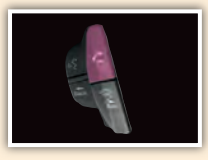

2. **Press** the HFL Talk button, and **say** *"Call"* or *"Dial"* to continue.

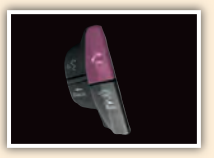

3. The call is connected and heard through the vehicle's speakers.

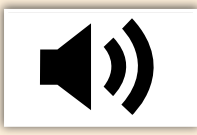

#### **Receiving a Call**

1. A notification is heard, and the following screen appears on the navigation display.

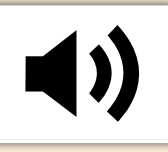

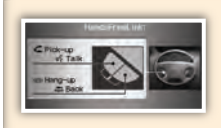

2. **Press** the HFL Talk button to accept the call.

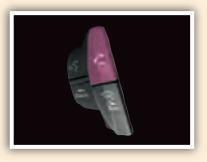

3. **Press** the HFL Back button to end or decline the call.

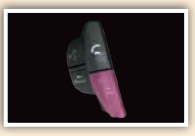

Navigation (if equipped)

#### **Entering a Destination Using Voice Commands**

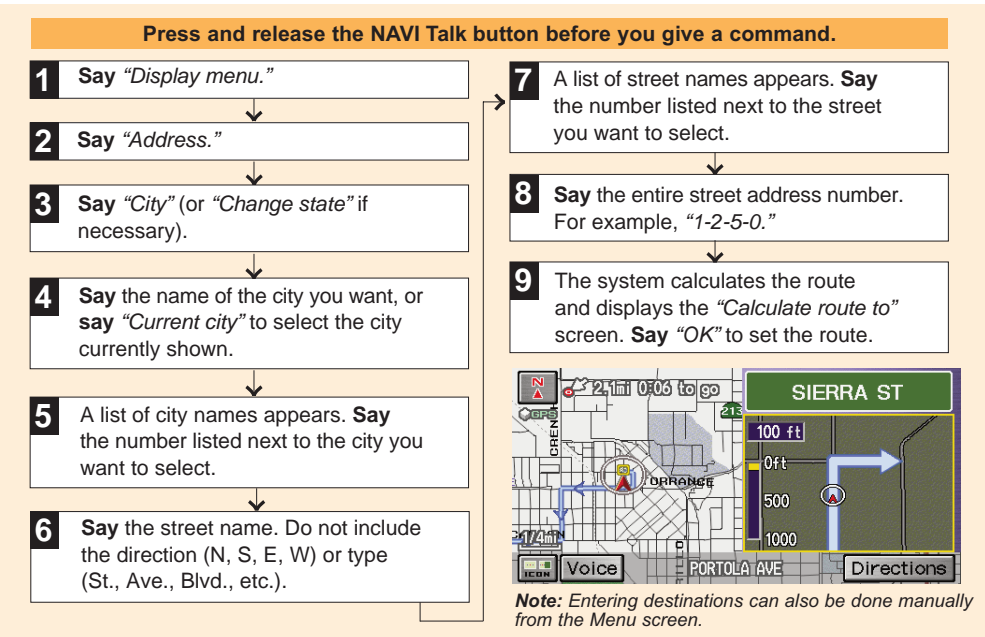

#### Entering a Destination Using the "Find Nearest" Command

Try these simple steps to find a nearby point of interest, such as a gas station, movie theater, restaurant, etc.

#### Press and release the NAVI Talk button before you give a command.

1. Say "Find nearest ATM."

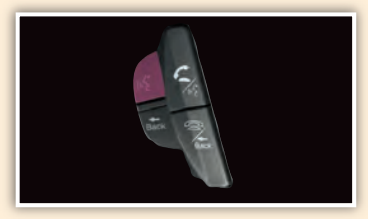

2. A list of the nearest ATMs are displayed by shortest distance to destination.

| Se  | lect a place: | - |
|-----|---------------|---|
| -24 | 0.30mi *      |   |
| t.  | CIVIC BANK    |   |
| 2   | CR-V BANK     |   |
| 3   | PILOT BANK    |   |
|     | ACCORD BANK   | - |

3. Say the number you want to select.

| 12 | 34 PILOT BLVD, ANAHEIM, CA | 1. |
|----|----------------------------|----|
| 1  | 0,40mi k                   | E  |
| 1  | CIVIC BANK                 | 1  |
| 2  | CR-V BANK                  |    |
| 3  | PILOT BANK                 |    |
| 4  | ACCORD BANK                | 1  |

 The system calculates the route and displays the "Calculate route to" screen.
Say "OK" to set the route.

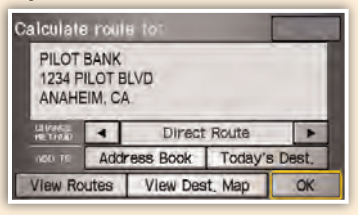

#### **Commonly Used Voice Commands**

Here are some examples of commonly used voice commands. Try some of these to familiarize yourself with the voice command system.

#### Press and release the NAVI Talk button before you give a command.

#### Look for Restaurants in Your Location

**Say** a command like *"Display Chinese restaurants"* to see restaurant icons appear on the map.

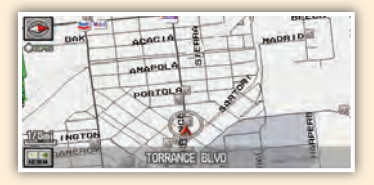

#### Adjust the Vehicle's Climate Setting

**Say** a command like *"Air conditioner on"* and *"Fan speed 4"* to adjust the setting to your liking.

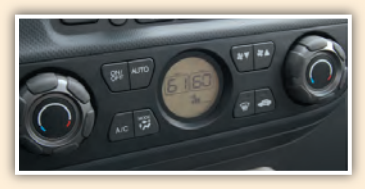

#### **Make Audio Selections**

**Say** a command like *"Radio 97.1 FM"* or *"CD play track 5"* to select that station or song.

| STEREO | 97.                                      | 1 1012     |
|--------|------------------------------------------|------------|
|        |                                          |            |
|        | ากการการการการการการการการการการการการกา | Infilia 00 |
| 1 89,3 | <sup>2</sup> 93,1                        | 3 98,7     |

#### **Get Estimated Distance to Destination**

After a destination is entered, **say** *"How far to destination?"* to hear the remaining distance.

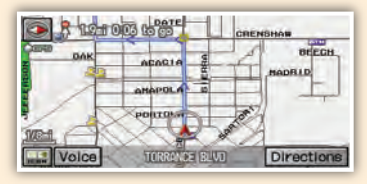

#### **Commonly Used Voice Commands (continued)**

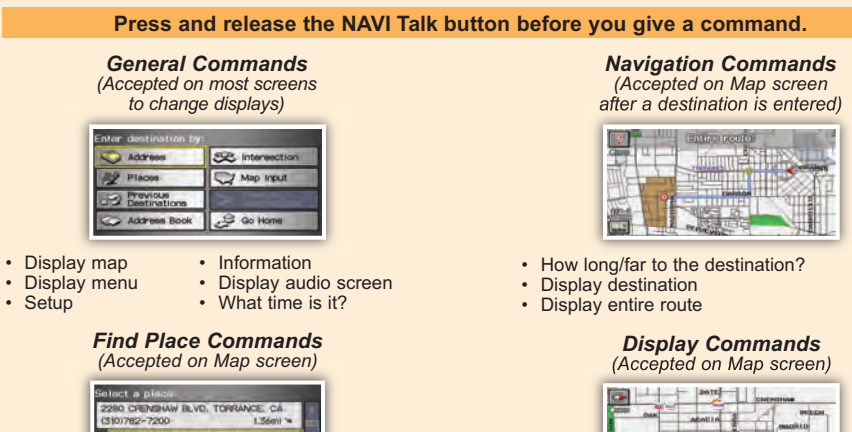

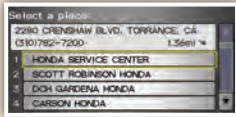

- Find nearest:
  - ATM
  - gas station
  - Mexican restaurant
  - post office

- bank
- Honda dealer
- airport
- hospital

- Display (or hide):
  - ATM
  - gas station
  - Mexican
  - restaurant
  - post office

- Display north up/ heading up
- Zoom in/out
- Go home
- Display current location

#### Commonly Used Voice Commands (continued)

#### Press and release the NAVI Talk button before you give a command.

#### Audio Commands

(Accepted on most screens)

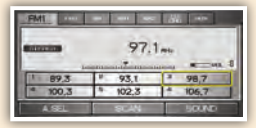

- Radio on
- Radio # FM/AM
- · Radio preset 1/2/3/4/5/6
- CD play CD play track/disc #
- CD skip forward/back

XM preset 1/2/3/4/5/6

XM channel #

#### Setup Commands

(Accepted on the Setup screen)

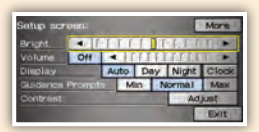

- Brightness up/down · Guidance prompts ٠
- Volume up/down/ min/max/off
- min/max/normal

### Climate Control Commands

(Accepted on most screens)

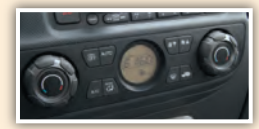

- Air conditioner on/off
- · Climate control recirculate/fresh air
- · Fan speed up/down
- Temperature # degrees (# = 57 - 87)
- Temperature max hot/cold

#### Help Commands

(Accepted on most screens)

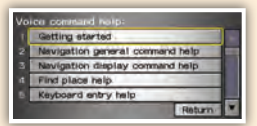

- · Help (list of available commands for current screen)
- · Voice command help (list of all available navigation, audio, and climate control commands)

#### About This Technology Reference Guide

This Technology Reference Guide has been prepared to help you get quickly acquainted with your new Honda, and to provide reference instructions on driving controls and convenience items.

However, this guide is not intended as a substitute for the Owner's Manual. For complete information on operating the vehicle safely, please refer to the Owner's Manual.

As with the Owner's Manual, this guide covers all models of the Honda Ridgeline. Therefore, you may find descriptions of equipment and features that are not on your particular model.

#### Safety Reminder

Your vehicle is equipped with airbags. Airbags do not replace your seat belts; they add to the protection offered by seat belts. Airbags can help protect you in some types of collisions, but they do not provide protection in all collisions.

Always make sure you and your passengers wear seat belts, and that young children are properly secured in a child seat or booster in the rear seat. Never place an infant seat in the front passenger's seat as the force of a deploying airbag can seriously injure an infant.

#### **Fuel Recommendation**

- Use only unleaded gasoline of 87 octane or higher.
- Some gasoline in North America contains MMT, a manganese-based fuel additive. Prolonged and consistent use of gasoline containing MMT can deteriorate your vehicle's performance, fuel economy, and the emissions control system. Always use MMT-free gasoline if alternatives exist. Failures caused by use of gasoline containing MMT may not be covered under warranty.
- For further important information on fuel and lubricants for your car and information on gasoline that does not contain MMT, contact your dealer or visit Owner Link at www.hondacars.com.

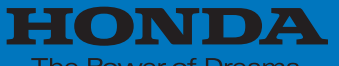

The Power of Dreams

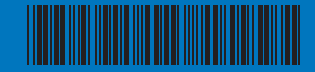

31SJCQ40 00X31-SJC-Q400 2010 Honda Ridgeline Technology Reference Guide © 2009 American Honda Co., Inc. – All Rights Reserved

Printed in U.S.A.

Free Manuals Download Website <u>http://myh66.com</u> <u>http://usermanuals.us</u> <u>http://www.somanuals.com</u> <u>http://www.4manuals.cc</u> <u>http://www.4manuals.cc</u> <u>http://www.4manuals.cc</u> <u>http://www.4manuals.com</u> <u>http://www.404manual.com</u> <u>http://www.luxmanual.com</u> <u>http://aubethermostatmanual.com</u> Golf course search by state

http://golfingnear.com Email search by domain

http://emailbydomain.com Auto manuals search

http://auto.somanuals.com TV manuals search

http://tv.somanuals.com